# Содержание

| 1 | Введение                                                  |   |  |  |  |  |  |  |  |  |
|---|-----------------------------------------------------------|---|--|--|--|--|--|--|--|--|
| 2 | 2 Установка и запуск программы                            |   |  |  |  |  |  |  |  |  |
| 3 | 3 Общие принципы работы с программой                      |   |  |  |  |  |  |  |  |  |
|   | 3.1 Работа с профилями метеоданных                        | 5 |  |  |  |  |  |  |  |  |
|   | 3.2 Работа с текстом телеграммы                           | 5 |  |  |  |  |  |  |  |  |
|   | 3.3 Отправка телеграммы                                   | 8 |  |  |  |  |  |  |  |  |
| 4 | 4 Дополнительные возможности.                             |   |  |  |  |  |  |  |  |  |
| 5 | 5 Описание программы Settings.exe                         |   |  |  |  |  |  |  |  |  |
| 6 | о Использование программы Telegramm с другими программами |   |  |  |  |  |  |  |  |  |

# Список иллюстраций

| 1 | Программа создания телеграмм                           | 3  |
|---|--------------------------------------------------------|----|
| 2 | Редактор особых точек профилей температуры и влажности | 6  |
| 3 | Редактирование телеграмм                               | 7  |
| 4 | Отправка телеграмм                                     | 8  |
| 5 | Сравнение выпусков                                     | 9  |
| 6 | Просмотр текущего выпуска                              | 10 |
| 7 | Программа Settings.exe                                 | 11 |

### 1 Введение

Программа Telegramm - предназначена для создания аэрологических телеграмм температурно ветрового зондирования согласно Наставлению по проведению аэрологического зондирования РосГидроМет РФ. Для использования программы необходимо иметь заранее подготовленные данные для обработки, полученные в процессе аэрологического зондирования, заранее установленную на диск компьютера копию программы и ключ защиты, установленный на USB порт компьютера. Подробнее о форматах файлов данных для обработки см. Часть 6 - Использование программы "Telegramm" с другими программами. В дальнейшем при изложении предполагается, что такие файлы уже созданы и используются вместе с программой.

## 2 Установка и запуск программы

Установка программы производится путем запуска файла "Setup.exe". В процессе установки будет предложено выбрать путь, куда будет произведена установка программы, а также будет предложено установить драйвер ключа. Если драйвер ключа предварительно не был установлен, то его необходимо установить.

После установки программного обеспечения необходимо установить ключ защиты. Ключ устанавливается в любой свободный порт USB.

После установки ключа защиты, программа готова к работе.

Для запуска программы выберите в меню "Пуск" пункт, указанный при установке и запустите программу Телеграмма.

После запуска программы необходимо выбрать выпуск, который будет обрабатываться, нажав кнопку "Выбрать".

| Карологические телеграммы                                                   |                                 |  |  |  |  |  |  |  |  |
|-----------------------------------------------------------------------------|---------------------------------|--|--|--|--|--|--|--|--|
| - Выбор пуска                                                               |                                 |  |  |  |  |  |  |  |  |
| Дата :                                                                      | Время : Выбрать                 |  |  |  |  |  |  |  |  |
| Температура/влажность Направление/скорость ветра Телеграммы Сравнение Полет |                                 |  |  |  |  |  |  |  |  |
| Температура                                                                 | S Выбор пуска                   |  |  |  |  |  |  |  |  |
| 1000 -                                                                      | Каталог архива                  |  |  |  |  |  |  |  |  |
| -                                                                           | G:/vector/archive               |  |  |  |  |  |  |  |  |
| -<br>800 —                                                                  | Содержание архива               |  |  |  |  |  |  |  |  |
| -                                                                           | Дата пуска Время пуска          |  |  |  |  |  |  |  |  |
|                                                                             | 01.01.2007 		 05:33             |  |  |  |  |  |  |  |  |
| 600 -                                                                       | 01.02.2007                      |  |  |  |  |  |  |  |  |
| -                                                                           | 01.03.2007                      |  |  |  |  |  |  |  |  |
|                                                                             | 01.08.2007                      |  |  |  |  |  |  |  |  |
| 400 -                                                                       | 01.12.2006                      |  |  |  |  |  |  |  |  |
| -                                                                           | 02.01.2007                      |  |  |  |  |  |  |  |  |
|                                                                             | 02.03.2007                      |  |  |  |  |  |  |  |  |
| 200 -                                                                       | 02.08.2007                      |  |  |  |  |  |  |  |  |
| -                                                                           |                                 |  |  |  |  |  |  |  |  |
|                                                                             | Запомнить путь Выбрать Отменить |  |  |  |  |  |  |  |  |
| 0                                                                           |                                 |  |  |  |  |  |  |  |  |
| 0 200 400 600 800 1000 0 200 400 600 800 1000                               |                                 |  |  |  |  |  |  |  |  |
| Таблица данных пуска Отправить / Распечатать                                |                                 |  |  |  |  |  |  |  |  |
|                                                                             |                                 |  |  |  |  |  |  |  |  |
|                                                                             |                                 |  |  |  |  |  |  |  |  |

Рис. 1: Программа создания телеграмм

Программу также возможно запустить из командной строки или вызвать из приложения следующим образом:

Telegramm.exe <путь/имя файла> <телеграмма>

При таком способе вызова имя файла указывается без расширения, путь к файлу надо указывать полностью.

Пробелы в имени файла недопустимы. В поле *<*телеграмма*>* указывается кодовое имя телеграммы, доступны следующие значения:

KN4TelegrammAB - создаются части A и B телеграммы KN4, применяется после прохождения радиозондом поверхности в 100 мбар.

PreGroundLayer - оздается телеграмма ПРИЗЕМНЫЙ СЛОЙ

Если поле <телеграмма> не указано, то создаются все телеграммы.

Для окончания работы с программой нажмите значок "X" в правом верхнем углу.

### 3 Общие принципы работы с программой

Процессор предназначен для создания следующих метеорологических телеграмм температурно-ветрового зондирования: КН-4 (отдельно части A и B или телеграмму целиком), TAE-3, "Слой", "Приземный слой" и телеграммы с исходными данными пуска.

Получение телеграмм КН-4 и ТАЕ-3 проходит в три этапа:

1. Редактирование особых точек на профиле метеоданных.

2. Просмотр результата построения телеграммы и редактирование ее текста

3. Отправка телеграммы.

#### 3.1 Работа с профилями метеоданных

В случае если вы запускаете процессор для создания телеграммы КН-4 или ТАЕ-3, первое что вы видите, это окно профилей метеоданных для правки особых точек рис. 2.

Закладки в верхней части окна позволяют выбрать профиль для просмотра и редактирования, а именно профили направления и скорости ветра, а также профили температуры и влажности. Работа с профилями во всех случаях одинаковая.

Редактирование заключается в том, что вы можете навести курсор мыши на особую точку и удалить ее, нажав левую клавишу мыши. Так же вы можете создать свою новую особую точку. Для этого необходимо навести курсор мыши на то место профиля, где необходимо создать особую точку и нажать правую клавишу мыши.

#### 3.2 Работа с текстом телеграммы

Работа с текстом самой телеграммы происходит аналогично стандартной работе с текстом в стандартных Windows приложения, например программе "Блокнот".

Поместив курсор мыши на окно с текстом, и нажав левую клавишу, вы увидите мигающий курсор, меняя положение, которого можно изменять позицию в тексте, набирая текст - добавлять необходимые данные или удалять символы клавишами Delete или BackSpace.

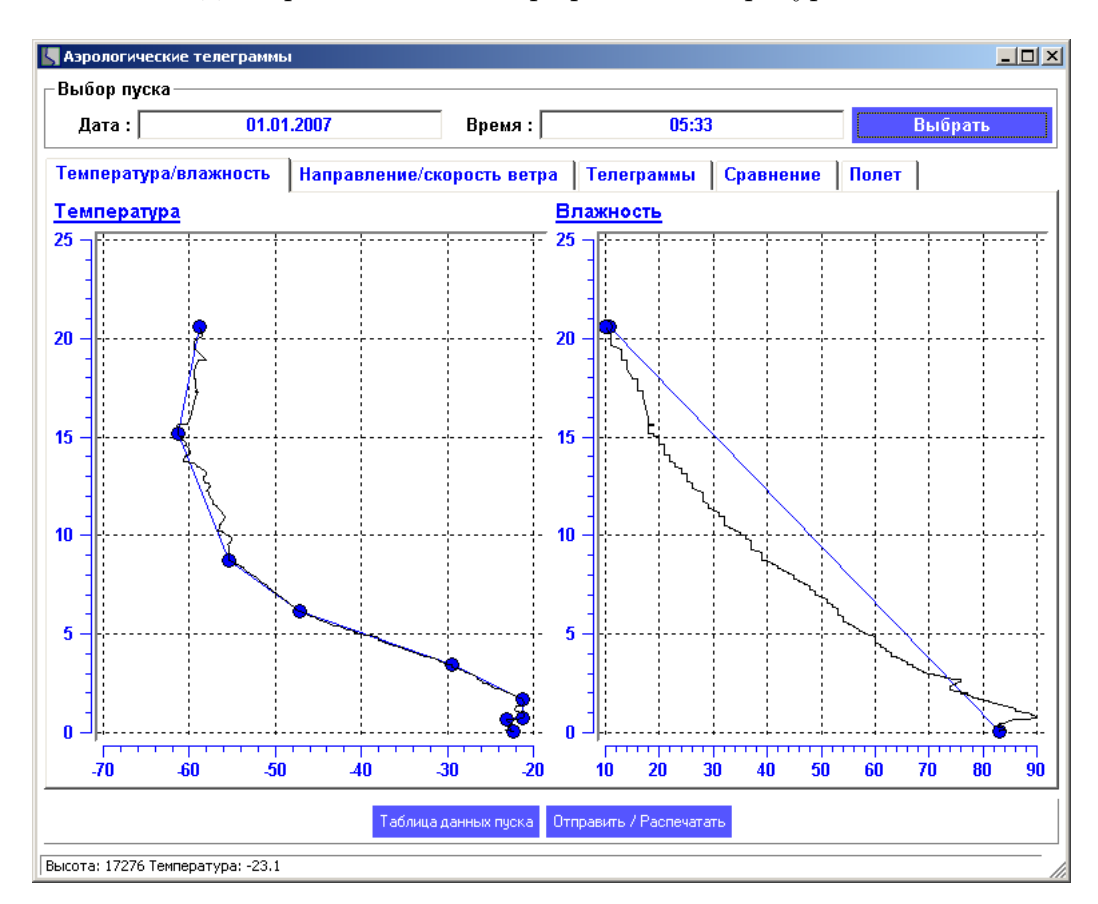

Рис. 2: Редактор особых точек профилей температуры и влажности

| Азрологические телеграммы                    |         |         |          |         |          |           |         |             |           |           |       |         |  |
|----------------------------------------------|---------|---------|----------|---------|----------|-----------|---------|-------------|-----------|-----------|-------|---------|--|
| Дата :                                       |         | 0       | 1.01.200 | 7       |          | Врем      | я:      |             | 05:33     | }         |       | Выбрать |  |
| емпера                                       | тура/вл | ажност  | гь На    | правле  | ние/ско  | рость в   | ветра   | Телегр      | аммы      | Сравнение | Полет |         |  |
| H-04                                         | ТАЭ-З   | Слон    | і При    | земный  | і слой   | Исход     | цные да | анные       |           |           |       |         |  |
| FTAA                                         | 31211   | 28698   | 99005    | 22522   | 18004    | 00128     | 22720   | 19005       | 92697     |           |       |         |  |
| 21916                                        | 22511   | 85316   | 21920    | 23014   | 70742    | 26531     | 22017   | 50510       | 40950     |           |       |         |  |
| 21517                                        | 40659   | 48556   | 20521    | 30846   | 54157    | 21521     | 25963   | 55358       | 21521     |           |       |         |  |
| 20104                                        | 56159   | 22020   | 15286    | 58361   | 21518    | 10539     | 61362   | 22022       | 88288     |           |       |         |  |
| 55358                                        | 21022   | 77999=  | -        |         |          |           |         |             |           |           |       |         |  |
| гтвв                                         | 31213   | 28698   | 00005    | 22522   | 11931    | 23116     | 22919   | 21314       | 33811     |           |       |         |  |
| 21327                                        | 44637   | 29543   | 55429    | 47156   | 66288    | 55358     | 77103   | 61362       | 21212     |           |       |         |  |
| 00005                                        | 18004   | 11987   | 22007    | 22864   | 23015    | 33819     | 23515   | 44566       | 21522     |           |       |         |  |
| 55453                                        | 20520   | 66194   | 22520    | 77142   | 21517    | 31313     | 58803   | 82033       | 41414     |           |       |         |  |
| 00901=                                       |         |         |          |         |          |           |         |             |           |           |       |         |  |
| гтсс<br>77999=                               | 31215   | 28698   | 70762    | 59364   | 22524    | 50973     | 59566   | 22029       | 88999     |           |       |         |  |
| FTDD                                         | 3121/   | 28698   | 11438    | 58966   | 21212    | 11483     | 22030:  | =           |           |           |       |         |  |
|                                              |         |         |          |         |          |           |         |             |           |           |       |         |  |
|                                              |         |         |          |         |          |           |         |             |           |           |       |         |  |
| Скопир                                       | овать   | гелегра | мму на   | дискету | /        |           |         |             |           |           |       |         |  |
|                                              |         |         |          | Т       | аблица д | анных пус | жа Отп  | іравить / І | Распечата | пь        |       |         |  |
| Таблица данных пуска Отправить / Распечатать |         |         |          |         |          |           |         |             |           |           |       |         |  |

Рис. 3: Редактирование телеграмм

Для сохранения изменений необходимо нажать кнопку "Отправить/Распечатать", выбрать телеграмму для сохранения, пункт сохранить и нажать кнопку "OK". Coxpaненные файлы телеграмм и обработанные программой имеют различные расширения:

обработанные программой: .tae3, .kn4, .layer, .glayer.

сохраненные после обработки: .tae03, .kn04, .layers, .ground.

### 3.3 Отправка телеграммы

После окончания создания и редактирования телеграммы мы переходим к заключительному этапу - отправке телеграммы. Телеграмма может быть отправлена по телетайпу в центр обработки, может быть распечатана на принтере, записана в текстовый файл или отправлена по электронной почте. Выбор отправки осуществляется выбором одного из пунктов в окне отправки телеграмм рис. 4, которое появляется после нажатия на кнопку Отправить/Распечатать.

| Аэрологические телеграммы                                                                                                    |                                                                                                    | .   🗆 |  |  |  |  |  |  |
|----------------------------------------------------------------------------------------------------|----------------------------------------------------------------------------------------------------|-------|--|--|--|--|--|--|
| њбор пуска<br>Дата : 01.01.2007                                                                                                    | Время : 05:33 Выбрать                                                                                                    |       |  |  |  |  |  |  |
| емпература/влажность Направление/скорость ветра Телеграммы Сравнение Полет                                                                                                    |                                                                                                    |       |  |  |  |  |  |  |
| КН-04   ТАЭ-3   Слои   Приземный                                                                                                    | і слой Исходные данные                                                                                                    |       |  |  |  |  |  |  |
| TTAA 31211 28698 99005 22522<br>21916 22511 85316 21920 23014<br>21517 40659 48556 20521 30846<br>20104 56159 22020 15286 58361<br>55358 21022 77999=<br>TTBB 31213 28698 00005 22522<br>21327 44637 29543 55429 47156<br>00005 18004 11987 22007 22864<br>55453 20520 66194 22520 77142<br>00901=<br>TTCC 31215 28698 70762 59364<br>77999=<br>TTDD 3121/ 28698 11438 58966 | <ul> <li>Выбрать телеграмму</li> <li>Х</li> <li>КН-4</li> <li>ТАЕ-3</li> <li>Слои</li> <li>Приземный слой</li> <li>Исходные данные</li> <li>Распечатать</li> <li>Сохранить</li> <li>Отправить по электронной почте</li> <li>Отправить по электронной почте</li> <li>Отправить по телетайлу</li> </ul> |       |  |  |  |  |  |  |
| Скопировать телеграмму на дискету<br>Таблица данных пуска<br>Отправить / Распечатать                                                                                                    |                                                                                                    |       |  |  |  |  |  |  |

Рис. 4: Отправка телеграмм

Перед отправкой телеграмм необходимо произвести настройки параметров программой Settings.exe.

## 4 Дополнительные возможности.

Программа также позволяет провести сравнение двух выпусков рис. 5 и анализ текущего выпуска рис. 6

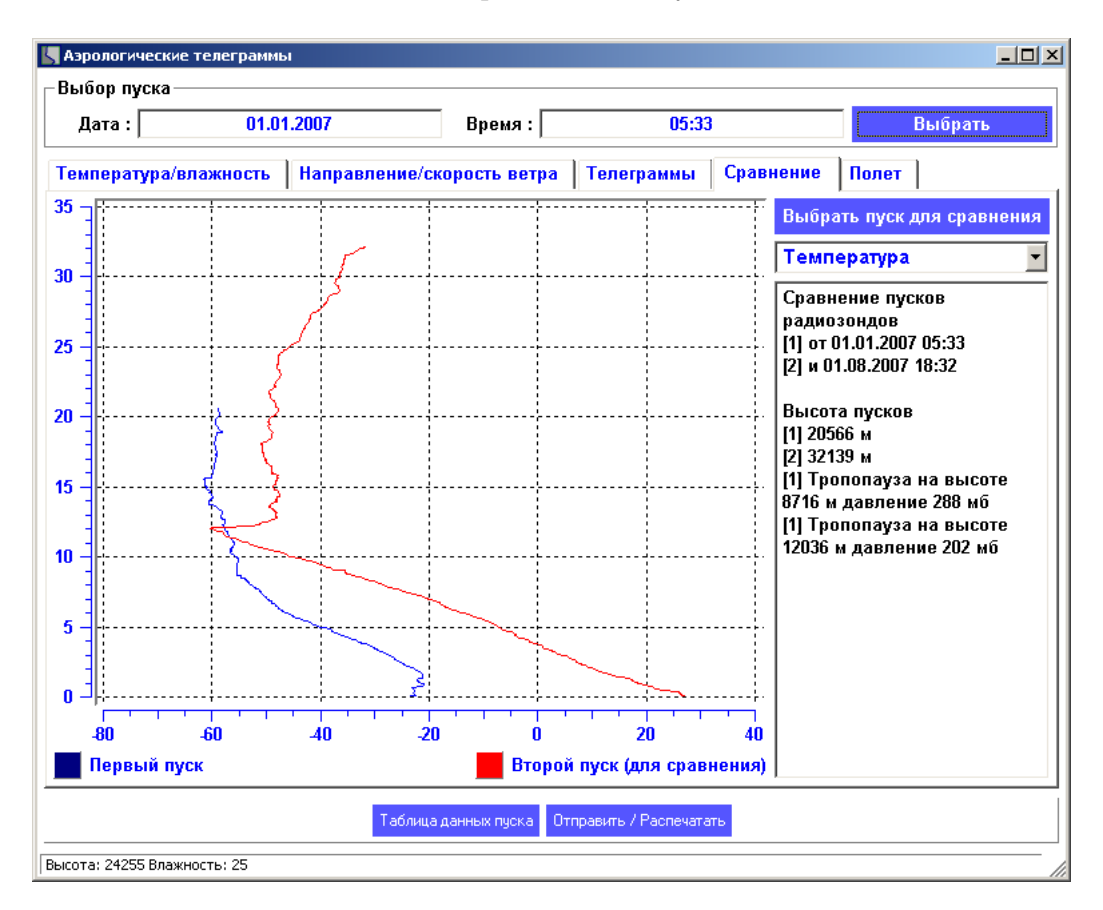

Рис. 5: Сравнение выпусков

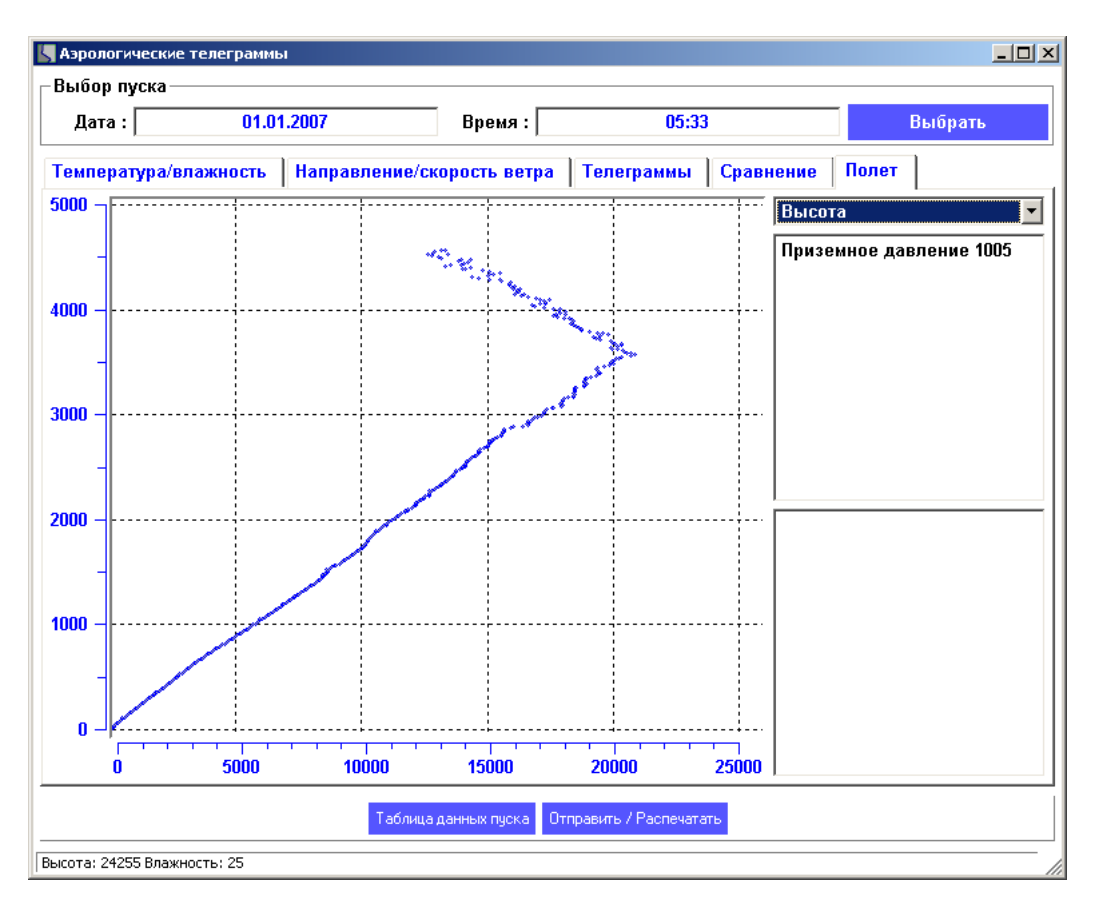

Рис. 6: Просмотр текущего выпуска

## 5 Описание программы Settings.exe

Для правильной отправки телеграмм и создания заголовков телеграмм служит программа Settings.exe, входящая в поставку программного обеспечения. Для вызова программы необходимо с помощью проводника зайти в папку, где было установлено программное обеспечение, и запустить программу Settings.exe. После запуска появится окно с редактируемыми полями рис. 7

| Settings                                       |                             |
|------------------------------------------------|-----------------------------|
| Настройки телетайпа<br>Порт СОМ1 Скорость 50 💌 | Путь для хранения телеграмм |
|                                                | Заголовки телеграмм         |
|                                                | Часть В Часть С Часть D ()  |
| Настройки отправки почты                       |                             |
| Установки сервера SMTP                         |                             |
| Сервер smtp.mail.ru                            |                             |
| Порт 25                                        |                             |
| Установки пользователя                         |                             |
| Имя                                            |                             |
| Пароль                                         |                             |
| Адрес почты для отправки телеграмм             |                             |
| , <b>, , , , , , , , , , , , , , , , , , </b>  |                             |
|                                                | Сохранить Выход             |
|                                                | li.                         |

Рис. 7: Программа Settings.exe

В окне "Настройки телетайпа" указываются последовательный порт, к которому подсоединен телеграфный адаптер(при его наличии) и скорость передачи.

В окне "Путь хранения телеграмм" указывается путь к архиву телеграмм.

В окне "Настройки отправки почты" необходимо указать параметры почтового сервера, пользователя и адреса для отправки почты.

В окне "Заголовки телеграмм", при необходимости, указываются дополнительные заголовки для телеграммы КН-4.

После редактирования полей необходимо нажать кнопку сохранить и после этого можно выходить из программы, нажав либо X в правом верхнем углу, либо кнопку "Выход".

# 6 Использование программы Telegramm с другими программами

Использование с другими программами возможно в режиме запуска процессора из внешней задачи штатными средствами Win32 API или в пакетном режиме с помощью bat файлов. В любом из этим случаем для запуска необходимо подготовить три текстовых файла с исходными данный для последующей обработки и создания телеграмм.

Эти файлы должны иметь одинаковое имя, для комплекса Вектор-М имя имеет следующий формат ГГГГММДД-ЧЧММ.расширение. ГГГГ - год проведения выпуска, ММДД - месяц и день, ЧЧММ - час и минуты проведения выпуска. Например:

20070210-0530.info - для приземных данных и данных о станции

20070210-0530.crd - для координатных данных, описывающих траекторию полета метеозонда

20070210-0530.tu - для данных телеметрии полученных с зонда

Формат этих файлов следующий:

Структура INFO-файла

INFO-файл имеет расширение info и содержит в себе набор пар

Имя параметра: Значение

Для обработки данных необходимы следующие параметры:

StationSynopticIndex - Синоптический индекс станции

StationLongitude - Долгота места выпуска (в градусах)

StationLattitude - Широта места выпуска (в градусах)

StationHeightAboveSeaLevel - Высота станции над уровнем моря

OnGroundPressure - Приземное давление (в миллибарах)

OnGroundWindDirection - Направление приземного ветра (в градусах)

OnGroundWindVelocity - Скорость приземного ветра (в метрах в секунду)

OnGroundHumidityError - Разность показаний датчика влажности и ее приземного значения (в процентах)

OnGroundTemperatureError - Разность показаний датчика температуры и ее приземного значения (в градусах Цельсия)

StartYear - Год выпуска

StartMonth - Месяц выпуска

StartDay - День выпуска

StartHour - Час выпуска StartMinute - Минута выпуска NebulosityCode - Код облачности на момент выпуска Пример INFO-файла : StationSynopticIndex : 24959 StationLongitude : 130 StationLattitude : 62 StationHeightAboveSeaLevel: 106 OnGroundPressure : 998.1 **OnGroundWindDirection**: 270 OnGroundWindVelocity: 1 OnGroundHumidityError: 18 OnGroundTemperatureError: 0 StartYear: 1998 StartMonth: 11 StartDay : 10StartHour: 23 StartMinute : 31 NebulosityCode: 8077/ Структура ТИ-файла

ТU-файл имеет расширение .tu и содержит в себе набор троек значений, соответствующих времени полета (в секундах), температуре (в градусах Цельсия) и влажности (в процентах), разделенных символом табуляции. Каждый отсчет записывается с новой строки, начиная с строки соответствующей началу полета, в которой в качестве времени записывается 0 секунд, а для температуры и влажности указываются значения приземного измерения перед пуском.

Пример TU-файла:

0 - 21.9 77

- 6 -21.3609 82.1476 28 -20.9279 82.7449 49 -21.246 83.5929 70 -20.2988 83.7376
- $91 \ \textbf{-} 19.739 \ 82.3118$

112 -20.1121 -99991
133 -18.6318 85.0415
154 -18.1042 87.0922
175 -18.1637 87.2376
197 -18.2492 87.6741
: : : : : : : :
6082 -55.6016 23.7977
6104 -56.0624 22.3717
6125 -56.5288 22.1128
6146 -57.002 21.7248

Структура CRD-файла

CRD-файл имеет расширение .crd и содержит в себе набор четверок значений, соответствующих времени полета (в секундах), наклонной дальности до зонда (в метрах), азимуту на зонд (в радианах) и углу места зонда (в радианах). В качестве первой строки записываются данные, соответствующие дальности до места пуска и его координатам.

Пример CRD-файла:

 $0 \ 170 \ 0.446093 \ \text{-} 0.0680658$ 

 $5 \ 180.25 \ 0.432742 \ \text{-}0.078674$ 

 $15\ 170.25\ 0.500674\ 0.164532$ 

 $25\ 192\ 0.762403\ 0.39863$ 

 $36\ 237.5\ 1.03042\ 0.529263$ 

 $46 \ 309 \ 1.27474 \ 0.560746$ 

 $57\ 409.25\ 1.45373\ 0.54905$ 

 $67 \ 507.25 \ 1.64428 \ 0.535341$ 

 $77\ 613.75\ 1.80454\ 0.527384$ 

 $88\ 720\ 1.92137\ 0.51889$ 

 $98\ 819\ 1.98781\ 0.510204$ 

: : : : : : : : :

5690 98577 1.81861 0.263069
5701 98884.2 1.81472 0.262302
5711 99201.2 1.813 0.260883
5722 99505.8 1.81022 0.261746

 $5732 \ 99821.2 \ 1.81227 \ 0.261726$ 

14